# myguide

How to Enable Video as Default for Slideshow Mode

myguide.org

Hover over the area encircled here until you see four dots

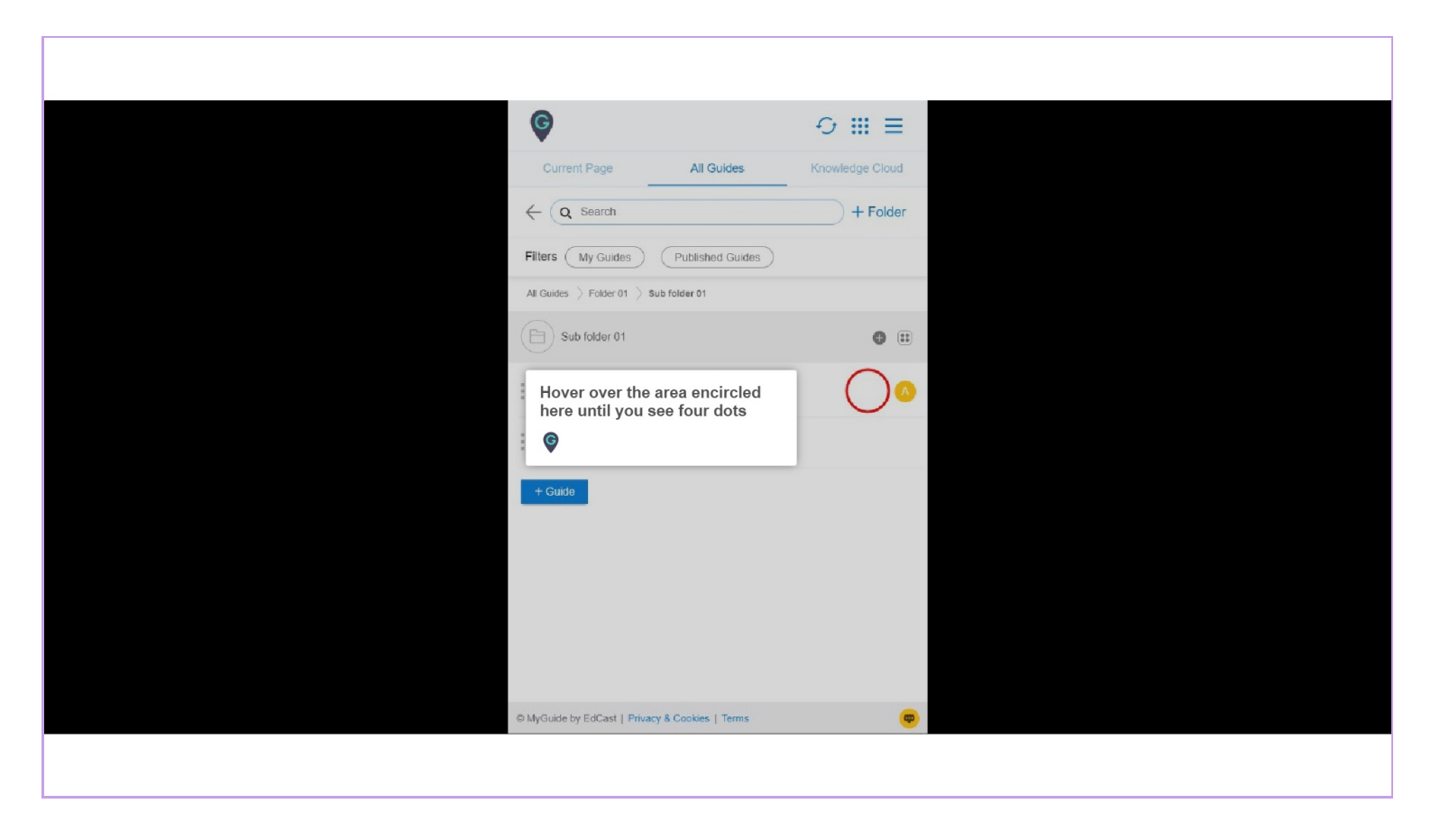

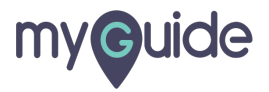

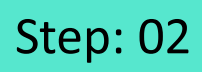

#### Click on the four dots

| •                                                              |                        |
|----------------------------------------------------------------|------------------------|
| Current Page All Guides                                        | Knowledge Cloud        |
| $\leftarrow$ Q Search                                          | + Folder               |
| Filters My Guides Published Guides                             |                        |
| All Guides $\Rightarrow$ Folder 01 $\Rightarrow$ Sub folder 01 |                        |
| Sub folder 01                                                  | •                      |
| Demo                                                           | Click on the four dots |
| Sample Workflow Guide                                          |                        |
| + Guide                                                        |                        |
|                                                                |                        |
|                                                                |                        |
|                                                                |                        |
|                                                                |                        |
| © MyGuide by EdCast   Privacy & Cookies   Terme                |                        |
| Composition of Colour Linnary & Colonias Linnar                |                        |
|                                                                |                        |

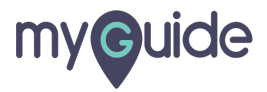

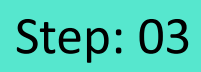

#### Click on "Edit"

| Ø                                               | ⊖ Ⅲ ≡           |                |  |
|-------------------------------------------------|-----------------|----------------|--|
| Current Page All Guides                         | Knowledge Cloud |                |  |
| $\leftarrow$ (Q Search                          | + Folder        |                |  |
| Filters My Guides Published Guides              | )               |                |  |
| All Guides []> Folder 01 []> Sub folder 01      |                 |                |  |
| Sub folder 01                                   | •               |                |  |
| Demo                                            |                 | lick on "Edit" |  |
| Sample Workflow Guide                           | Edit Export     |                |  |
| + Guide                                         | C Export to CSV |                |  |
|                                                 | 🔓 Unlock        |                |  |
|                                                 | Publish         |                |  |
|                                                 | () History      |                |  |
|                                                 |                 |                |  |
|                                                 |                 |                |  |
|                                                 |                 |                |  |
| O MyGuide by EdCast   Privacy & Cookies   Terms | <b>—</b>        |                |  |
|                                                 |                 |                |  |
|                                                 |                 |                |  |

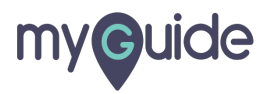

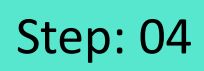

Click here to expand the "Advanced Settings" section

| G                                                      | ≡               |                             |
|--------------------------------------------------------|-----------------|-----------------------------|
| Current Page All Guides                                | Knowledge Cloud |                             |
| ← Edit Guide Demo                                      |                 |                             |
| Guide Name *                                           |                 |                             |
| Demo                                                   | -               |                             |
| Guide Description                                      |                 |                             |
| Enter Description                                      |                 |                             |
|                                                        | 11              |                             |
| Upload Thumbnail Image (recommended size 40X40 px)     | ,               |                             |
| Computer<br>Library                                    |                 |                             |
| Do you want to translate the changes in other language | iges?           | Click here to expand the    |
| Advanced Settings                                      | ~               | "Advanced Settings" section |
| Beacon                                                 | ~               | Ģ                           |
| Create Rules                                           | ~               |                             |
| Update Cancel                                          | l i             |                             |
| © MyGuide by EdCast   Privacy & Cookies   Terms        |                 |                             |
|                                                        |                 |                             |

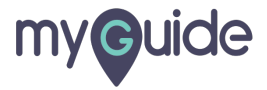

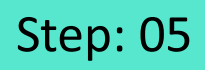

Click this checkbox to "Enable video as default for slide show mode" option

| Ģ                                                                                                    |                                                       | ≡                                          |                  |  |
|----------------------------------------------------------------------------------------------------|-------------------------------------------------------|--------------------------------------------|------------------|--|
| Current Page                                                                                                    | All Guides                                            | Knowledge Cloud                            |                  |  |
| Do you want to tre                                                                                                    | nslate the changes in other la                        | nguages?                                   |                  |  |
| Advanced Settings                                                                                                    |                                                       | ^                                          |                  |  |
| These Advanced Se<br>and Step settings.<br>Force MyGuide m<br>Force slideshow<br>Match steps by ho                       | tings enable you to customi<br>ode<br>stname and path | se your Guide settings<br>Click this checl | kbox to "Enable  |  |
| Do not show MyG     Enable video as d     Enable guide trac     Disable stop audie                                       | uide pop-up<br>efauit for siide show mode<br>sing     | video as defaul<br>mode" option            | t for slide show |  |
| <ul> <li>Hide previous but</li> <li>Forward mode</li> <li>Delay step playback (<br/>(Useful if host app is to</li> </ul> | on<br>n seconds)<br>aking long to load page)          | ct ¥                                       |                  |  |
| Beacon                                                                                                    |                                                       | ~                                          |                  |  |
| Create Rules                                                                                                    | Update Cano                                           | el                                         |                  |  |
| © MyGuide by EdCast   P                                                                                                  | ivacy & Cookies   Terms                               |                                            |                  |  |
|                                                                                                    |                                                       |                                            |                  |  |

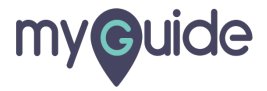

Step: 06

#### Click on "Update"

| G                                                                                           | ≡                     |
|---------------------------------------------------------------------------------------------|-----------------------|
| Current Page All Guides                                                                     | Knowledge Cloud       |
| Do you want to translate the changes in other lar                                           | -<br>guages?          |
| Advanced Settings                                                                           | ~                     |
| These Advanced Settings enable you to customis<br>and Step settings.                        | e your Guide settings |
| E Force MyGuide mode                                                                        |                       |
| E Force slideshow                                                                           |                       |
| Match steps by hostname and path                                                            |                       |
| Do not show MyGuide pop-up                                                                  |                       |
| Enable video as default for slide show mode                                                 |                       |
| Enable guide tracking                                                                       |                       |
| Disable step audio                                                                          |                       |
| Hide previous button                                                                        |                       |
| Forward mode                                                                                |                       |
| Delay step playback (in seconds) Select<br>(Useful if host app is taking long to load page) | t ▼                   |
| Beacon                                                                                      | ~                     |
| Create Rules                                                                                | "Update"              |
| · · · · · · · · · · · · · · · · · · ·                                                       |                       |

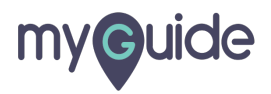

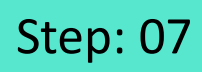

#### Click on "Publish"

| Ģ                            |                                    | 0 <b>Ⅲ</b> Ξ    |                    |  |
|------------------------------|------------------------------------|-----------------|--------------------|--|
| Current                      | Page All Guides                    | Knowledge Cloud |                    |  |
| $\leftarrow (\alpha, \beta)$ | Search                             | + Folder        |                    |  |
| Filters                      | My Guides Published Guides         |                 |                    |  |
| All Guides 🗦                 | Folder 01 🖒 Sub folder 01          |                 |                    |  |
| (E) Sub                      | folder 01                          | • •             |                    |  |
| : Der                        | mo                                 | *** 🔨           |                    |  |
| Sar                          | mple Workflow Guide                | i Edit          |                    |  |
|                              |                                    | C Export        |                    |  |
| + Gude                       |                                    | 🗄 Unlock        | Click on "Publish" |  |
|                              |                                    | Publish         | ©                  |  |
|                              |                                    | Copy            | •                  |  |
|                              |                                    | Ornistory       |                    |  |
|                              |                                    |                 |                    |  |
|                              |                                    |                 |                    |  |
| © MyGuide by                 | EdCast   Privacy & Cookies   Terms | œ               |                    |  |
|                              |                                    |                 |                    |  |
|                              |                                    |                 |                    |  |

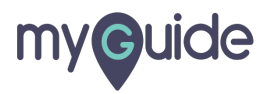

## Step: 08

The guide has been published, click on "OK"

| Current Page All Guldes Knowledge Cloud                                                                                                    |
|----------------------------------------------------------------------------------------------------|
| ← ( q. Search ) + Folder                                                                                                    |
| Filters My Guides Published Guides                                                                                                    |
| All Guides > Folder 01 > Sub folder 01                                                                                                    |
| Guide published successfully, the video will be available shortly.<br>This guide beings to an unpublished former there work here able to see this guide unit the folder is picture in the guide has been published, click on "OK"<br>The guide has been published, click on "OK" |
| O MyGuide by EdGast   Privacy & Cookies   Terms                                                                                                    |
|                                                                                                    |

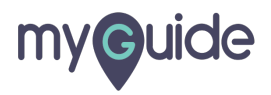

### The settings have been updated after publishing!

You need to wait till the Video is being processed. You can view it under download options, once it is available

|     | •                                                                                                    |            |
|-----|----------------------------------------------------------------------------------------------------|------------|
|     | ତି 🗰 🗄                                                                                                    |            |
|     | Current Page All Guides Knowledge Clou                                                                                 | d          |
|     |                                                                                                    |            |
|     | ( Q Search ) + Fold                                                                                                    | er         |
|     | Filters My Guides Published Guides                                                                                     |            |
|     | All Guides 🖒 Folder 01 🖒 Sub folder 01                                                                                 |            |
|     | Sub folder 01                                                                                                    |            |
| . : | Demo                                                                                                    |            |
|     | Sample Workflow Guide                                                                                                  |            |
|     | + Guide                                                                                                    |            |
|     |                                                                                                    |            |
|     |                                                                                                    |            |
|     | The settings have been updated after<br>publishing!                                                                    |            |
|     | You need to wait till the Video is being<br>processed. You can view it under download<br>options, once it is available |            |
|     | e                                                                                                    |            |
| 0   | MyGuide by Euclast [ 1 macy & cuones ] Terms                                                                           | <b>(P)</b> |
|     |                                                                                                    |            |
|     |                                                                                                    |            |
|     |                                                                                                    |            |

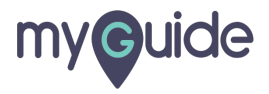

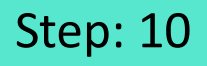

When you click on "ShowMe" button, it will automatically start playing the video of the guide in ShowMe mode subject to its processed

| Welcome Guide  | When you click on "ShowMe" button, it will<br>automatically start playing the video of the<br>guide in ShowMe mode subject to its processed | ⊕ <i>₂*</i> × | Gmail |  |
|----------------|----------------------------------------------------------------------------------------------------|---------------|-------|--|
|                | Welcome Guide                                                                                                    |               |       |  |
| II 0:08 / 0:29 | < 🥶 🚎 🔿 🖬 Video 💽 Giphy 🛒 Slideshow                                                                                                    | • : G:        |       |  |
|                |                                                                                                    |               |       |  |

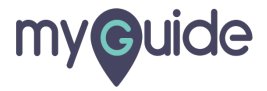

# **Thank You!**

myguide.org

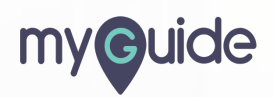